## caArray 094 - Handling Array Designs

## Question: How Do I Associate An Imported Array Design With An Experiment?

Topic: Working With Array Design Files

Release: v2.0 and above

Date entered: April 24, 2012

## Answer

In caArray, before an experiment can be successfully created, the array design(s) for platforms used in that experiment have to be imported first. Afterwards, the corresponding array designs must be associated with the experiment when the experiment is created, as shown in Figure 1 below.

| Experiment: New Experi                                               | ment                                                                       |                                                         |  |  |  |  |  |
|----------------------------------------------------------------------|----------------------------------------------------------------------------|---------------------------------------------------------|--|--|--|--|--|
| Overview                                                             |                                                                            |                                                         |  |  |  |  |  |
| Overall Experiment Ch                                                | aracteristics                                                              |                                                         |  |  |  |  |  |
| The Overall Experiment Character<br>marked with <b>*asterisks*</b> . | ristics represent the minimum set of attributes required                   | to submit an experiment for review. Required fields are |  |  |  |  |  |
| Experiment Title*:                                                   | Test                                                                       |                                                         |  |  |  |  |  |
| Experiment Description:                                              | Demonstration of how to select an array design when creating an experiment |                                                         |  |  |  |  |  |
|                                                                      |                                                                            |                                                         |  |  |  |  |  |
| Status:                                                              | In Progress                                                                |                                                         |  |  |  |  |  |
| Experiment Identifier:                                               |                                                                            |                                                         |  |  |  |  |  |
| Assay Type*:                                                         |                                                                            | Selected Assay Type                                     |  |  |  |  |  |
|                                                                      | 📀 Exon                                                                     | S Gene Expression                                       |  |  |  |  |  |
|                                                                      | Gene Expression                                                            |                                                         |  |  |  |  |  |
|                                                                      | Methylation                                                                |                                                         |  |  |  |  |  |
|                                                                      | microRNA                                                                   |                                                         |  |  |  |  |  |
|                                                                      | SNP 🔽                                                                      |                                                         |  |  |  |  |  |
| Provider*:                                                           | Affymetrix                                                                 |                                                         |  |  |  |  |  |
| Array Designs:                                                       | HG-U133_Plus_2                                                             |                                                         |  |  |  |  |  |
|                                                                      |                                                                            |                                                         |  |  |  |  |  |
| Organism*:                                                           | Select an Organism                                                         |                                                         |  |  |  |  |  |
|                                                                      | Save                                                                       |                                                         |  |  |  |  |  |

Figure 1. On the caArray 'New Experiment' page, the 'Array Designs' box lists all the array designs that have been imported into the experiment. Any designs you select from this list will become associated with the experiment and all the data files uploaded to it.

By selecting the corresponding array design(s) on the 'New Experiment' page, you are telling caArray that the selected array design(s) correspond to the data files to be uploaded. If only one array design is selected, caArray will associate all uploaded data files with that array design and will parse the data accordingly.

If more than one array design is selected, and if the data and sample annotations are in the MAGE-TAB format, additional information needs to be provided in the form of a SDRF metadata file, which is in the CSV file format. In the SDRF file, which lists all the experiment's samples, a column named "Array Design REF" shows the array design reference for each sample, as shown in Figure 2 below. This allows caArray to associate the correct array design with its corresponding array data files.

|   | Т            | U               | V                    | W      | X                                 | Y                  | Z                                               |
|---|--------------|-----------------|----------------------|--------|-----------------------------------|--------------------|-------------------------------------------------|
| 1 | Protocol REF | Term Source REF | Labeled Extract Name | Label  | Protocol REF:Affymetrix:Protocol: | Hybridization Name | Array Design REF                                |
| 2 | P-AFFY-2     | ArrayExpress    | TK6 replicate 1      | biotin | Hybridization-EukGE-WS2v5         | H_TK6 replicate 1  | Affymetrix.com:PhysicalArrayDesign:Test3        |
| 3 | P-AFFY-2     | ArrayExpress    | TK6 replicate 1      | biotin | Hybridization-EukGE-WS2v6         | H_TK6 replicate 2  | Affymetrix.com:PhysicalArrayDesign:HG-U133_Plus |

Figure 2. The 'Array Design REF' column in the SDRF metadata file shows the array design LSID references for each listed sample from the experiment.

When entering the array design information into the SDRF file, be sure to pay attention to the syntax of the LSID reference. The correct reference syntax for most array designs supported by caArray can be found on the NCI instance of caArray at https://array.nci.nih.gov/caarray/home.action. Once you log in, click "Manage Array Designs", then click on the array design that your data files use, and capture the value for "Array Design LSID", as shown in Figures 3 and 4 below.

| WELCOME TO CAARRAY                       | Manage Array Designs                                                          |          |                    |                   |  |  |  |  |  |
|------------------------------------------|-------------------------------------------------------------------------------|----------|--------------------|-------------------|--|--|--|--|--|
| HOME                                     |                                                                               |          |                    |                   |  |  |  |  |  |
| BROWSE                                   | Array Designs                                                                 |          |                    |                   |  |  |  |  |  |
| EXPERIMENT MANAGEMENT                    |                                                                               |          |                    |                   |  |  |  |  |  |
| MY EXPERIMENT                            | 108 items found, displaying 1 to 20. [First/Prev] 1, 2, 3, 4, 5, 6[Next/Last] |          |                    |                   |  |  |  |  |  |
| CREATE/PROPOSE                           | Array Design Name                                                             | Provider | Assay Type         | Version<br>Number |  |  |  |  |  |
| JOB QUEUE                                | 012391 D F 20120130                                                           | Agilent  | Gene<br>Expression | 1                 |  |  |  |  |  |
| USER MANAGEMENT                          | 014693 D E 20090929                                                           | Agilent  | aCGH               | 10                |  |  |  |  |  |
| MANAGE COLLABORATION<br>GROUPS           | 014000 D 1 20000520                                                           | rightent | 00011              |                   |  |  |  |  |  |
| CURATION                                 | 014850 D 20070820                                                             | Agilent  | Exon,              | 08/20/2007        |  |  |  |  |  |
| MANAGE ARRAY DESIGNS<br>MANAGE PROTOCOLS |                                                                               |          | Expression         |                   |  |  |  |  |  |

Figure 3. To find the LSID reference for an array design, first log in to the NCI caArray instance, then click on 'Manage Array Designs' (highlighted in red) in the left-hand navigation pane and click on the desired array design.

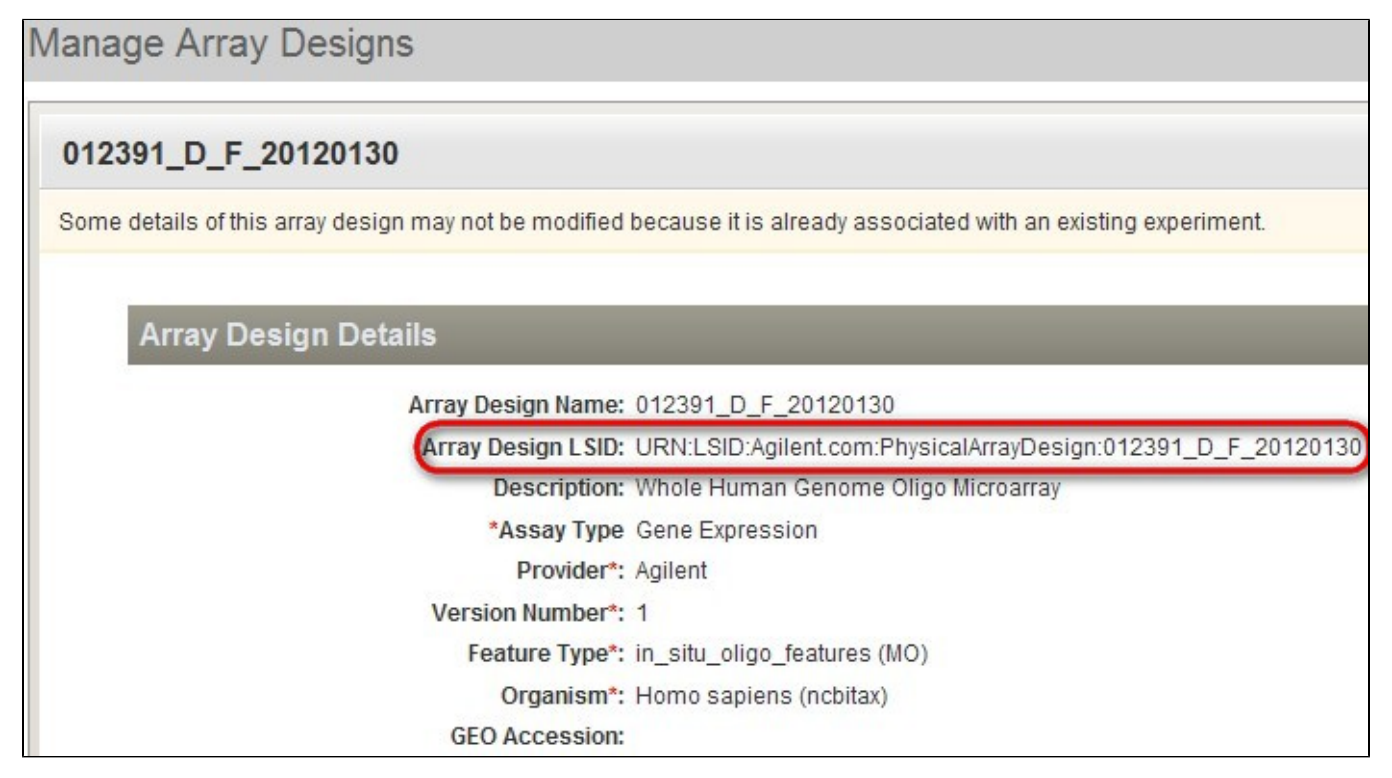

Figure 4. For the array design you selected from the 'Manage Array Designs' page, the 'Array Design Details' heading lists several attributes of the array design, including the LSID reference (highlighted in red). This reference can be captured and entered into your SDRF file.

Remember to remove the "URN:LSID:" prefix before you add the array design reference to the SDRF file column. For example, if the original LSID is:

URN:LSID:Agilent.com:PhysicalArrayDesign:012391\_D\_F\_20120130

then the corresponding value to be entered into the SDRF file is:

Agilent.com:PhysicalArrayDesign:012391\_D\_F\_20120130

## Have a comment?

Please leave your comment in the caArray End User Forum.